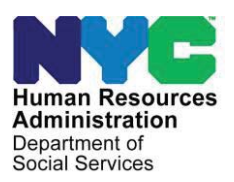

OFFICE OF POLICY, PROCEDURES, AND TRAINING

# POLICY BULLETIN # 23-07-OPE

(This Policy Bulletin Replaces PB #19-56-OPE)

#### BUREAU OF ELIGIBILITY VERIFICATION (BEV) AUTOMATED REFERRALS

| Date:<br>February 7, 2022 | Subtopic(s):<br>Eligibility                                                                                                    |
|---------------------------|----------------------------------------------------------------------------------------------------|
|                           | Revision to the Original Policy Bulletin:<br>This policy bulletin is being revised to inform staff that:                                                                                                    |
|                           | <ul> <li>OTDA has approved a new Front End Detection System (FEDS) plan (referred to as the <i>FEDS Demonstration</i> or <i>FEDS DEMO</i> below).</li> <li>The FEDS DEMO will be implemented in two stages. In the initial stage, there will be no Bureau of Eligibility Verification (BEV) Field Visits and no BEV Office Visits. Only clients with a listed phone number should be referred to BEV. The only BEV referrals should be for phone conferences. In the second stage, full implementation, BEV Field or Office appointments can be scheduled, as directed below.</li> <li>Under the new BEV referral plan, FEDS indicators will be assigned automatically by the Paperless Office System (POS) when an applicant meets pre-established criteria. The Job Opportunity Specialist (JOS)/Worker will not have the ability to manually select FEDS indicators, or to resolve or remove FEDS indicators during the interview process. The JOS/Worker will be responsible for scheduling BEV appointments for clients who receive automated FEDS indicators.</li> <li>A new option, BEV referrals by telephone, was added. BEV referrals will be scheduled for telephone conferences by default, unless the applicant is identified in POS as Home Visit</li> </ul> |
|                           | <ul> <li>Needed/Homebound (HVB/HB) and the applicant does not have access to a telephone or has a reasonable accommodation requiring in-person interactions.</li> <li>Once BEV is fully implemented, an in-office BEV appointment can be scheduled if the applicant does not have access to a telephone or has a reasonable accommodation requiring in-person interactions.</li> </ul>                                                                                                    |

- POS screenshots were updated to add "telephone" as an option for BEV referrals.
- POS screenshots for "in-office" and "field visit" options for BEV referrals were updated.
- The Applicant Referral to Bureau of Eligibility Verification Scheduled Telephone Conference Interview (BEV-255) and Notice to Applicant Referral to Bureau of Eligibility Verification (Home Visit) (W-523R) forms were added.
- The **BEV-251** and **BEV-255** forms will be mailed to the applicant using the Print to Mail (PTM) process for BEV referrals made during Family Independence Administration (FIA) telephone appointments. For referrals made during FIA in-office appointments, the **BEV-251** and **BEV-255** forms will be printed and given to the applicant.
- The **W-523R** form will be mailed to the applicant using the PTM process.
- The JOS/Worker must send an e-mail to <u>BEVEmergencySlotRequests@hra.nyc.gov</u> to request additional BEV office or telephone appointment slots, if there are no BEV office or telephone appointment slots available.
- The default BEV appointment type is "telephone". Screenshots were added to reflect the new Telephone Appointment Indicator.
- For applicants who kept their BEV appointment, the Appointment Kept Indicator will be changed to "Y" and will be transmitted to the Maintaining and Preparing Executive Reports (MAPPER) system nightly.
- If there is no BEV Recommendation Code, the date of the BEV office appointment has passed, and the BEV field visit has either not been scheduled or has passed, staff must send an e-mail to <u>BEVTelephoneBank@dss.nyc.gov</u>.
- A new BEV recommendation code **R-701** (No Contact Made with Client) was added and should be selected when BEV does not make successful contact with the applicant. Benefits Access Center staff will make an eligibility decision based on the documents and verification available in the applicant case record. Benefits Access Center staff must not reject or deny an application solely based on the **R-701** recommendation code.

## Purpose:

The purpose of this policy bulletin is to inform HRA Benefits Access Center staff of the enhanced Bureau of Eligibility Verification (BEV) automated referral process.

POS was updated and programmed to automatically identify applicants that should be referred to BEV based on new programmed business rules. These rules will determine whether a BEV appointment must be scheduled based on the information provided and recorded during the eligibility interview.

# New Information

#### **FEDS DEMO Indicators**

| CODE | NEW CODE DESCRIPTION                                                                                                  |
|------|----------------------------------------------------------------------------------------------------|
| 14   | Large Grant request (one-shot deal >\$10K)                                                                            |
| 30   | Client living in private housing, but reports \$0 of income,<br>\$0 of expenses, \$0 of resources, and \$0 of arrears |
| 42   | DART FEDS list match                                                                                                  |
| 52   | ThreatMetrix Match                                                                                                    |
| 60   | IPV sanction                                                                                                    |
| 89   | PARIS Match - Active recipient in another state; current status unresolved                                            |

**Note:** In the initial stage, only the FEDS **42** code will be active. None of the other codes will appear.

#### Resolving a BEV Referral in POS

The JOS/Worker will not have the ability to resolve or remove FEDS indicators during the interview process.

#### Making a BEV Referral in POS

While conducting the application interview in POS, the JOS/Worker can schedule a telephone, in-office appointment, and field visit BEV appointment in POS without the need to access the MAPPER database.

BEV referrals should be scheduled for telephone conferences by default, unless the following criteria is met:

Revised

**New Information** 

 If the applicant is identified in POS as Home Visit Needed/Homebound (HVB/HB) and the applicant does not have access to a telephone or has a reasonable accommodation requiring in-person interactions, only then can a field visit be scheduled. • If the applicant does not have access to a telephone or has a reasonable accommodation requiring in-person interactions, only then can an in-office appointment be scheduled.

If POS determines that an appointment is required, the JOS/Worker must:

- Make the appointment to **"telephone"**, **"in-office**", or **"field visit**" as appropriate.
- The default BEV appointment type is "telephone."
- For homebound applicants, the "telephone" option will be selected by default. Only if the applicant does not have access to a telephone or has a reasonable accommodation requiring in-person interactions should a "field visit" appointment be scheduled.
- For non-homebound applicants, the "telephone" option will be selected by default. Only if the applicant does not have access to a telephone or has a reasonable accommodation requiring in-person interactions should an "in-office" appointment be scheduled.
- In-office BEV referral will be used for undomiciled applicants with no telephone.

| is this a case re-opening at<br>Will the case be rejected bi<br>BEV Referral is required? | e to Fair Hearing, Aid to<br>ecause the applicant is in<br>Yes O In C | Lontinue of agency error?        | )Yes Select In Office, Field<br>Visit or Telephone |
|-------------------------------------------------------------------------------------------|-----------------------------------------------------------------------|----------------------------------|----------------------------------------------------|
| View/Schedule BEV Appoint<br>BEV Response<br>Recommendation Date                          | ment Appointment                                                      | Date // Time Confirmation Number | appointment.                                       |
| Recommendation                                                                            | Scan                                                                  | Reason                           | v                                                  |
|                                                                                           |                                                                       |                                  |                                                    |
|                                                                                           |                                                                       | OK Canad                         | Scroll Between Rows                                |

When the **View/Schedule BEV Appointment** window appears, the JOS/Worker must:

 click the Make a New Appointment or Reschedule the Appointment button

If there is no prior appointment, the **Make a New Appointment** button will be enabled, and the **Reschedule the Appointment** and **Cancel the Appointment** buttons will be disabled.

View/Schedule BEV Appointment window with no prior appointment

Revised

Revised

## PB #23-07-OPE

|                              | Instructions:                                                                                                    |
|------------------------------|----------------------------------------------------------------------------------------------------|
|                              | No active appointment exists for this case. You can make new appointment                                                                                                  |
|                              |                                                                                                    |
|                              |                                                                                                    |
| Appt. Date and               | y Scheduled Date Scheduled Time Appt. Type                                                                                                    |
| Time fields                  | // SN                                                                                                    |
|                              |                                                                                                    |
|                              | Heterral Heasons                                                                                                    |
|                              | Code BLY Referral Description                                                                                                    |
|                              |                                                                                                    |
|                              |                                                                                                    |
|                              |                                                                                                    |
|                              | Make a New Appointment Reschedule the Appointment Cancel the Appointment Done                                                                                             |
|                              |                                                                                                    |
|                              |                                                                                                    |
|                              |                                                                                                    |
|                              | The <b>Deschadule the Anneintment</b> feature must only be used if an                                                                                                    |
|                              | The <b>Reschedule the Appointment</b> feature must only be used if an                                                                                                    |
|                              | applicant is present with the JOS/Worker on the same day an                                                                                                    |
|                              | original appointment is made. Once the applicant has left the HRA                                                                                                    |
|                              | Benefits Access Center, the applicant must contact the BEV                                                                                                    |
|                              | telephone bank at (718) 254-0400 to reschedule the BEV                                                                                                    |
|                              | appointment as indicated on the Notice to Applicant Referral to                                                                                                    |
|                              | appointment as indicated on the Notice to Applicant Relenanto                                                                                                    |
| Revised                      | Bureau of Eligibility Verification (BEV-251), Applicant Referral to                                                                                                    |
| Kevised                      | Bureau of Eligibility Verification Scheduled Telephone Conference                                                                                                    |
|                              | Interview ( <b>BEV-255</b> ) or Notice to Applicant Referral to Bureau of                                                                                                 |
|                              | Eligibility Verification (Home Visit) (W-523R) forms                                                                                                    |
|                              |                                                                                                    |
|                              | Note: IOC/Markens are not to use the Consel the Armeintment                                                                                                    |
|                              | Note: JOS/workers are not to use the Cancel the Appointment                                                                                                    |
|                              | feature unless the applicant withdraws the application. The following                                                                                                    |
|                              | error message will appear if the JOS/Worker clicks the <b>Cancel the</b>                                                                                                  |
|                              | <b>Appointment</b> button and the case is not marked as a CA application                                                                                                  |
|                              | withdrawal:                                                                                                    |
|                              |                                                                                                    |
|                              |                                                                                                    |
| HRA Benefits Access          |                                                                                                    |
| Center staff must <b>not</b> | The BEV appointment can only be canceled for withdrawn applications. If the applicant wants to withdraw the application, please update the Disposition/Withdrawal window. |
| cancel BEV                   |                                                                                                    |
| appointments unless the      |                                                                                                    |
| applicant withdraws the      |                                                                                                    |
| application.                 |                                                                                                    |
|                              |                                                                                                    |
|                              | Once the Make a New Appointment or Reschedule the                                                                                                    |
|                              | Appointment button is selected, POS will connect to the BEV                                                                                                    |
|                              | MAPPER database to retrieve the available appointments and will                                                                                                    |
|                              | open the Available Annointments window                                                                                                    |
|                              | open die Avanable Appendinente window.                                                                                                    |
|                              |                                                                                                    |
|                              |                                                                                                    |
|                              |                                                                                                    |
|                              |                                                                                                    |
|                              |                                                                                                    |

#### New Information

## **Telephone Appointments**

This is the default BEV Referral screen in POS.

|                                   | Is this a case re-opening due to Fair Hearing, Aid to Continue or agency error? Yes No BEV Ref Reasons (Fed Codes)<br>Will the case be rejected because the applicant is ineligible for Cash Assistance? Yes No<br>BEV Referral is required? No Case Type CILOCA Case? No<br>View/Schedule BEV Appointment Appointment Date // Time Type<br>BEV Response<br>Recommendation Date 00/00/0000 Confirmation Number<br>Recommendation Ox Reason<br>Document Scan Comment<br>OK Cancel                                                                                                    | ~ |
|-----------------------------------|----------------------------------------------------------------------------------------------------|---|
|                                   | Is this a case re-opening due to Fair Hearing, Aid to Continue or agency error?       Yes       Nr       BEV Ref Reasons (fed Codes)         Will the case be rejected because the applicant is ineligible for Cash Assistance?       Yes       Select Telephone appointment         BEV Referral is required?       Yes       In Office       Field Visit       Telephone         View/Schedule BEV Appointment       Appointment Date       //       Time       Type         BEV Response       Recommendation       Reason       Vieward       Scan         Document       Scan       Comment       Scroll Between Rows | ~ |
|                                   | <ul> <li>The JOS/Worker must:</li> <li>Click the View/Schedule BEV Appointment button.</li> <li>Click the Make a New Appointment button.</li> </ul>                                                                                                    |   |
| Scheduled Date and<br>Time Fields | No       active appointment exists for this case. You can make new appointment         Scheduled Date       Scheduled Time         Appt. Type       //         //       SN         Referral Reasons         Code       BEV Referral Description                                                                                                    |   |
|                                   | Make a New Appointment Reschedule the Appointment Cancel the Appointment Done                                                                                                    |   |

Select from the available appointment dates and times for a Telephone appointment and click the **Schedule/Reschedule the Appointment** button.

|                                                                       | l. I                                                                                                    | nstructions:                                                                                                    |                                                                                                    |   |
|-----------------------------------------------------------------------|----------------------------------------------------------------------------------------------------|----------------------------------------------------------------------------------------------------|----------------------------------------------------------------------------------------------------|---|
| Please selec<br>Appointment<br>window with                            | st the acceptable appoint<br>'button. To clear the sel<br>out scheduling or resche                               | tment and click 'Schedule/Resched<br>ected appointment, click 'Clear'. To<br>duling an appointment, click 'Cance                                                                                                    | dule the<br>exit the<br>el'.                                                                          | ^ |
|                                                                       |                                                                                                    |                                                                                                    |                                                                                                    | v |
|                                                                       |                                                                                                    |                                                                                                    |                                                                                                    |   |
|                                                                       |                                                                                                    |                                                                                                    |                                                                                                    |   |
|                                                                       | Available Tel                                                                                                    | ephone Appointment                                                                                                    | S                                                                                                    |   |
|                                                                       |                                                                                                    |                                                                                                    |                                                                                                    |   |
| <b>-</b> -                                                            |                                                                                                    |                                                                                                    |                                                                                                    |   |
| Center                                                                | Date                                                                                                    | Time Range                                                                                                    | Slots                                                                                                 | ^ |
| Center<br>040                                                         | Date<br>20221012                                                                                                 | Time Range<br>9:00 AM - 11:00 AM                                                                                                    | Slots<br>0021                                                                                         | ^ |
| Center<br>040<br>040                                                  | Date<br>20221012<br>20221012                                                                                     | Time Range<br>9:00 AM - 11:00 AM<br>11:00 AM - 01:00 PM                                                                                                    | Slots<br>0021<br>0020                                                                                 | Â |
| Center<br>040<br>040<br>040                                           | Date<br>20221012<br>20221012<br>20221012                                                                         | Time Range<br>9:00 AM - 11:00 AM<br>11:00 AM - 01:00 PM<br>01:00 PM - 03:00 PM                                                                                                    | Slots<br>0021<br>0020<br>0022                                                                         | Â |
| Center<br>040<br>040<br>040<br>040                                    | Date<br>20221012<br>20221012<br>20221012<br>20221012<br>20221012                                                 | Time Range<br>9:00 AM - 11:00 AM<br>11:00 AM - 01:00 PM<br>01:00 PM - 03:00 PM<br>03:00 PM - 05:00 PM                                                                                                    | Slots<br>0021<br>0020<br>0022<br>0022                                                                 | ^ |
| Center<br>040<br>040<br>040<br>040<br>040                             | Date<br>20221012<br>20221012<br>20221012<br>20221012<br>20221012<br>20221013                                     | Time Range<br>9:00 AM - 11:00 AM<br>11:00 AM - 01:00 PM<br>01:00 PM - 03:00 PM<br>03:00 PM - 05:00 PM<br>9:00 AM - 11:00 AM                                                                                            | Slots<br>0021<br>0020<br>0022<br>0022<br>0022<br>0022                                                 | ^ |
| Center<br>040<br>040<br>040<br>040<br>040<br>040<br>040               | Date<br>20221012<br>20221012<br>20221012<br>20221012<br>20221013<br>20221013                                     | Time Range<br>9:00 AM - 11:00 AM<br>11:00 AM - 01:00 PM<br>01:00 PM - 03:00 PM<br>03:00 PM - 05:00 PM<br>9:00 AM - 11:00 AM<br>11:00 AM - 01:00 PM                                                                     | Slots<br>0021<br>0020<br>0022<br>0022<br>0022<br>0022<br>0022                                         | Â |
| Center<br>040<br>040<br>040<br>040<br>040<br>040<br>040<br>040        | Date<br>20221012<br>20221012<br>20221012<br>20221012<br>20221013<br>20221013<br>20221013                         | Time Range<br>9:00 AM - 11:00 AM<br>11:00 AM - 01:00 PM<br>01:00 PM - 03:00 PM<br>03:00 PM - 05:00 PM<br>9:00 AM - 11:00 AM<br>11:00 AM - 01:00 PM<br>01:00 PM - 03:00 PM                                              | Slots<br>0021<br>0020<br>0022<br>0022<br>0022<br>0020<br>0020<br>002                                  |   |
| Center<br>040<br>040<br>040<br>040<br>040<br>040<br>040<br>040        | Date<br>20221012<br>20221012<br>20221012<br>20221012<br>20221013<br>20221013<br>20221013<br>20221013             | Time Range<br>9:00 AM - 11:00 AM<br>11:00 AM - 01:00 PM<br>01:00 PM - 03:00 PM<br>03:00 PM - 05:00 PM<br>9:00 AM - 11:00 AM<br>11:00 AM - 01:00 PM<br>01:00 PM - 03:00 PM<br>03:00 PM - 05:00 PM                       | Slots<br>0021<br>0020<br>0022<br>0022<br>0022<br>0022<br>0020<br>0022<br>0022<br>0022                 | Î |
| Center<br>040<br>040<br>040<br>040<br>040<br>040<br>040<br>040<br>040 | Date<br>20221012<br>20221012<br>20221012<br>20221012<br>20221013<br>20221013<br>20221013<br>20221013<br>20221013 | Time Range<br>9:00 AM - 11:00 AM<br>11:00 AM - 01:00 PM<br>01:00 PM - 03:00 PM<br>03:00 PM - 05:00 PM<br>9:00 AM - 11:00 AM<br>11:00 AM - 01:00 PM<br>01:00 PM - 03:00 PM<br>03:00 PM - 05:00 PM<br>9:00 AM - 11:00 AM | Slots<br>0021<br>0020<br>0022<br>0022<br>0022<br>0022<br>0020<br>0022<br>0022<br>0022<br>0022<br>0022 | î |

**Note:** If the selected appointment date is within 15 days of the current date, the following message will appear when the user clicks the **Schedule/Reschedule the Appointment** button.

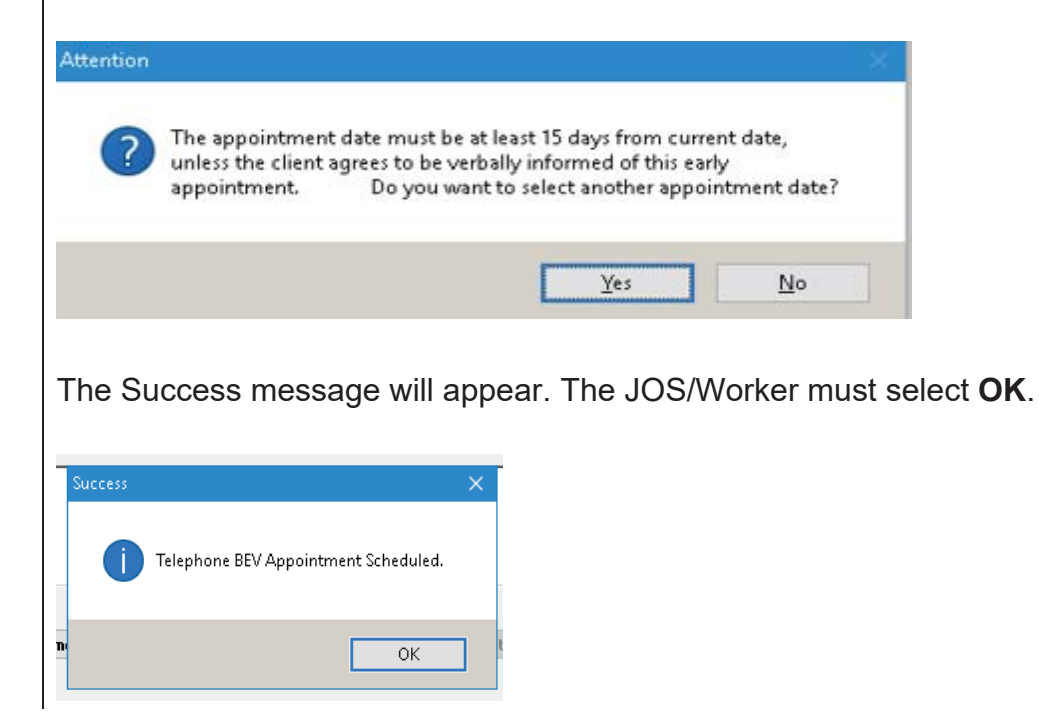

#### Available Telephone Appointments window

The Scheduled Date and Scheduled Time fields will be filled in. The JOS/Worker must click "Done". Instructions: The following active appointment exists for this case. If the date is not convenient, you can either reschedule or cancel the appointmen Scheduled Date Scheduled Time Appt. Type Scheduled Date and 06/02/2022 09:00 AM SN Time filled in. **Referral Reasons BEV Referral Description** Code 21 21 - NYC residency is questionable Make a New Appointment **Reschedule the Appointment Cancel the Appointment** Done The Appointment Date, Time, and Confirmation Number fields will be updated within the BEV referral window. 🔾 Yes 💿 No Is this a case re-opening due to Fair Hearing, Aid to Continue or agency error? BEV Ref Reasons (Fed Codes) Will the case be rejected because the applicant is ineligible for Cash Assistance? OYes ONO 21 BEV Referral is required? Yes O In Office O Field Visit 
Telephone Case Type New CILOCA Case? No View/Schedule BEV Appointment Appointment Date 06/02/2022 09:00 AM Type SN Time **BEV Response** Recommendation Date 00/00/0000 Confirmation Number BEV2022 Recommendation  $\sim$ Reason  $\sim$ Document Con Scan Scroll Between Rows OK If the applicant is being interviewed by a JOS/Worker in person, after scheduling a telephone conference appointment, the JOS/Worker must:

- open the Print Forms window;
- select the BEV-251 or BEV-255 form, if applicable;
- click the **Print** button.

For BEV referrals made during FIA telephone appointments, the **BEV-251** or **BEV-255** will be mailed to the applicant using the Print to Mail (PTM) process.

| Revised                       | PB #23-07-OPE                                                                                                    |
|-------------------------------|----------------------------------------------------------------------------------------------------|
| 1 CONSCI                      |                                                                                                    |
|                               | This is the default BEV Referral screen in POS.                                                                                                    |
| Revised                       | Is this a case re-opening due to Fair Hearing, Aid to Continue or agency error? Yes No BEV Ref Reasons (Fed Codes)<br>Will the case be rejected because the applicant is ineligible for Cash Assistance? Yes No<br>BEV Referral is required? No Case Type CILOCA Case? No<br>View/Schedule BEV Appointment Appointment Date // Time Type<br>BEV Response<br>Recommendation Date 00/00/0000 Confirmation Number<br>Recommendation Scan Comment                                                                                                    |
|                               | OK Cancel                                                                                                    |
| Ν                             | Is this a case re-opening due to Fair Hearing Aid to Continue or agency error?                                                                                                    |
| Select In Office appointment. | Will the case be rejected because the applicant is ineligible for Cash Assistance?       Yes       O Telephone       O Telephone       O Teleph |
|                               | View/Schedule BEV Appointment     Appointment Date     //     Time     Type       BEV Response       Recommendation Date     00/00/0000     Confirmation Number       Becommendation     V     Reason       Document     Scan     Comment                                                                                                    |
|                               | Scroll Between Rows                                                                                                    |
|                               | The JOS/Worker must:                                                                                                    |
| See <u>PB #04-87-OPE</u> .    | <ul> <li>Click the View/Schedule BEV Appointment button.</li> <li>Click the Make a New Appointment button.</li> </ul>                                                                                                    |
|                               | Instructions:<br>No active appointment exists for this case. You can make new appointment                                                                                                    |
| Appt. Date and<br>Time fields | Scheduled Date Scheduled Time Appt. Type SN SN                                                                                                    |
|                               | A Referral Reasons                                                                                                    |
|                               | 5 Code BEV Referral Description                                                                                                    |
|                               | Make a New Appointment         Reschedule the Appointment         Cancel the Appointment         Done                                                                                                    |

Select from the available appointment dates and times for an In-Office appointment and click the Schedule/Reschedule the Appointment button. The selected timeslot will be highlighted.

|                     | Avai          | lable Appo                                                                                                    | intments |                    |             |       |   |
|---------------------|---------------|----------------------------------------------------------------------------------------------------|----------|--------------------|-------------|-------|---|
| Available In-Office | Instructions: |                                                                                                    |          |                    |             |       |   |
| Appointments window |               | Please select the acceptable appointment and click 'Schedule/Reschedule the<br>Appointment' button. To clear the selected appointment, click 'Clear'. To exit the<br>window without scheduling or rescheduling an appointment, click 'Cancel'. |          |                    |             |       | ^ |
|                     |               |                                                                                                    |          |                    |             |       | ~ |
| Revised             |               |                                                                                                    |          |                    |             |       |   |
|                     |               |                                                                                                    | Ava      | ilable In-Offi     | ce Appointm | ents  |   |
|                     | 1             | Center                                                                                                    | Floor    | Date               | Time        | Slots | ^ |
|                     |               | 013                                                                                                    | 5th      | 06/09/2022         | 1:00 PM     | 0010  |   |
|                     |               | 013                                                                                                    | 5th      | 06/09/2022         | 1:30 PM     | 0010  |   |
|                     |               | 013                                                                                                    | 5th      | 06/09/2022         | 2:00 PM     | 0010  |   |
|                     |               | 013                                                                                                    | 5th      | 06/09/2022         | 2:30 PM     | 0010  |   |
|                     |               | 013                                                                                                    | 5th      | 06/09/2022         | 3:00 PM     | 0010  |   |
|                     |               | 013                                                                                                    | 5th      | 06/09/2022         | 3:30 PM     | 0010  |   |
|                     | 1             | 013                                                                                                    | 5th      | 06/09/2022         | 4:00 PM     | 0010  |   |
|                     |               | 013                                                                                                    | 5th      | 06/10/2022         | 08:00 AM    | 0008  | ~ |
|                     |               | ,                                                                                                    |          |                    |             |       |   |
|                     |               |                                                                                                    |          |                    |             |       |   |
|                     |               | Schedul                                                                                                    | e/Resch  | edule the Appointm | nent        | Cance | • |
|                     |               |                                                                                                    |          |                    |             |       |   |

#### Revised

Selecting "Schedule/Reschedule the Appointment" results in following message:

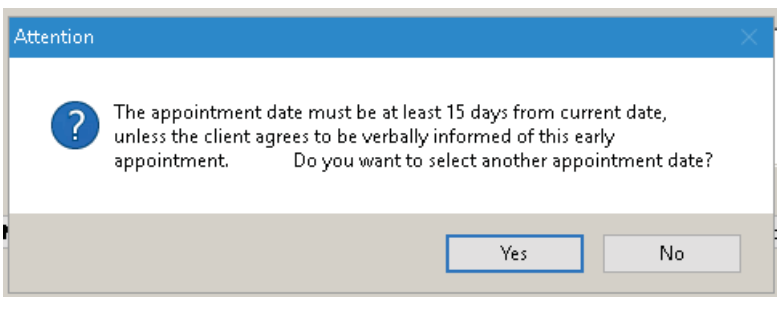

Selecting No will result in a successful confirmation of a scheduled In-Office appoinment. The JOS/Worker must select "OK".

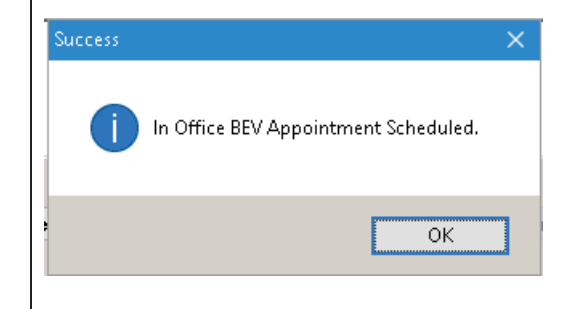

|              | The <b>Scheduled Date</b> and <b>Scheduled Time</b> fields will be filled in.<br>The JOS/Worker must click " <b>Done</b> ".                                                                                                    |
|--------------|----------------------------------------------------------------------------------------------------|
|              |                                                                                                    |
|              |                                                                                                    |
|              | Instructions:           The following active appointment exists for this case. If the date is not convenient, you can either reschedule or cancel the appointment                                                                                                    |
| Scheduled Da | te and 06/10/2022 08:00 AM SN                                                                                                    |
|              | Referral Reasons                                                                                                    |
|              | - Code BEV Referral Description<br>21 21 - NYC residency is questionable                                                                                                    |
|              | - Make a New Appointment Reschedule the Appointment Cancel the Appointment Done                                                                                                    |
|              | The <b>Appointment Date</b> , <b>Time</b> , and <b>Confirmation Number</b> fields will be updated within the BEV referral window.                                                                                                    |
|              | Is this a case re-opening due to Fair Hearing, Aid to Continue or agency error?<br>Will the case be rejected because the applicant is ineligible for Cash Assistance?<br>BEV Referral is required? Yes In Office Field Visit Telephone Case Type New<br>CILOCA Case? No |
|              | View/Schedule BEV Appointment     Appointment Date     06/10/2022     Time     08:00 AM     Type     SN       BEV Response     Recommendation Date     00/00/0000     Confirmation Number     BEV2022       Recommendation     V     Reason     V                       |
|              | Document Scan Comment                                                                                                    |
|              | OK         Cancel                                                                                                    |
|              | After scheduling an in-office appointment, the JOS/Worker must:                                                                                                    |
|              | <ul> <li>open the Print Forms window;</li> <li>select the BEV-251 or BEV-255 form, if applicable;</li> <li>click the Print button.</li> </ul>                                                                                                    |
| Revised      | For applicant with BEV referrals made during FIA in-office appointments, the <b>BEV-251</b> or <b>BEV-255</b> form will be printed and the applicant must be given the <b>BEV-251</b> or <b>BEV-255</b> form.                                                           |

## **Field Visit Appointments**

This is the default BEV Referral screen in POS.

| Revised                       | Is this a case re-opening due to Fair Hearing, Aid to Continue or agency error? Yes No BEV Ref Reasons (Fed Codes)<br>Will the case be rejected because the applicant is ineligible for Cash Assistance? Yes No BEV Referral is required? No Case Type CILOCA Case? No View/Schedule BEV Appointment Appointment Date // Time Type BEV Resonse Recommendation Date 00/00/0000 Confirmation Number Recommendation Reason Document Scan Comment OK Cancel                                                                                                    |
|-------------------------------|----------------------------------------------------------------------------------------------------|
| Appt. Date and<br>Time fields | Is this a case re-opening due to Fair Hearing, Aid to Continue or agency error? Yes Select Field Visit Select Field Visit Select Field Visit appointment.<br>Will the case be rejected because the applicant is ineligible for Cash Assistance? Yes Select Field Visit appointment.<br>BEV Referral is required? Yes In Office Field Visit Telephone Select Field Visit appointment.<br>View/Schedule BEV Appointment Appointment Date // Time Type<br>BEV Response<br>Recommendation Date 00/00/0000 Confirmation Number<br>Recommendation Scan Comment<br>Document Scan Comment                                                                                                    |
|                               | The JOS/Worker must: • Click the View/Schedule BEV Appointment button. • Click the Make a New Appointment button. • Instructions:   No active appointment exists for this case. You can make new appointment   No active appointment exists for this case. You can make new appointment   Image: Scheduled Date   Scheduled Date   Scheduled Date   Scheduled Time   Appt. Type   Image: Scheduled Date   Scheduled Time   Appt. Type   Image: Scheduled Date   Scheduled Date   Scheduled Time   Appt. Type   Image: Scheduled Date   Scheduled Date   Scheduled Time   Appt. Type   Image: Scheduled Date   Scheduled Date   Scheduled Date   Scheduled Time   Appt. Type   Image: Schedule Date   Scheduled Date   Scheduled Date |

Select from the available appointment dates and times for a Field Visit appointment and click the **Schedule/Reschedule the Appointment** button.

| Please select the                                              | Instru<br>acceptable appointme                                                                                               | ctions:<br>nt and click 'Schedule/Beschedule                                                                                                    | the 🔺                                                               |
|----------------------------------------------------------------|----------------------------------------------------------------------------------------------------|----------------------------------------------------------------------------------------------------|---------------------------------------------------------------------|
| Appointment' but                                               | ton. To clear the select                                                                                                    | ed appointment, click 'Clear'. To exit                                                                                                    | the                                                                 |
| window without s                                               | cheduling or rescheduli                                                                                                    | ng an appointment, click 'Cancel'.                                                                                                    |                                                                     |
|                                                                |                                                                                                    |                                                                                                    | ~                                                                   |
|                                                                |                                                                                                    |                                                                                                    |                                                                     |
|                                                                |                                                                                                    |                                                                                                    |                                                                     |
|                                                                |                                                                                                    |                                                                                                    |                                                                     |
|                                                                |                                                                                                    |                                                                                                    |                                                                     |
|                                                                | Available Fie                                                                                                    | id Visit Appointment                                                                                                    | S                                                                   |
|                                                                |                                                                                                    |                                                                                                    |                                                                     |
|                                                                |                                                                                                    |                                                                                                    |                                                                     |
| Center                                                         | Date                                                                                                    | Time Range                                                                                                    | Slots 🔺                                                             |
| Center<br>BRK                                                  | Date<br>20220606                                                                                                    | Time Range<br>09:00 AM - 01:00 PM                                                                                                    | Slots ^<br>0010                                                     |
| Center<br>BRK<br>BRK                                           | Date<br>20220606<br>20220606                                                                                                 | Time Range<br>09:00 AM - 01:00 PM<br>01:00 PM - 05:00 PM                                                                                                    | Slots ^<br>0010<br>0010                                             |
| Center<br>BRK<br>BRK<br>BRK                                    | Date<br>20220606<br>20220606<br>20220606<br>20220607                                                                         | Time Range<br>09:00 AM - 01:00 PM<br>01:00 PM - 05:00 PM<br>09:00 AM - 01:00 PM                                                                                                    | Slots ^<br>0010<br>0010<br>0010                                     |
| Center<br>BRK<br>BRK<br>BRK<br>BRK                             | Date<br>20220606<br>20220606<br>20220607<br>20220607                                                                         | Time Range<br>09:00 AM - 01:00 PM<br>01:00 PM - 05:00 PM<br>09:00 AM - 01:00 PM<br>01:00 PM - 05:00 PM                                                                                                    | Slots ^<br>0010<br>0010<br>0010<br>0010<br>0010                     |
| Center<br>BRK<br>BRK<br>BRK<br>BRK<br>BRK                      | Date<br>20220606<br>20220606<br>20220607<br>20220607<br>20220608                                                             | Time Range<br>09:00 AM - 01:00 PM<br>01:00 PM - 05:00 PM<br>09:00 AM - 01:00 PM<br>01:00 PM - 05:00 PM<br>09:00 AM - 01:00 PM                                                                                             | Slots<br>0010<br>0010<br>0010<br>0010<br>0010<br>0010               |
| Center<br>BRK<br>BRK<br>BRK<br>BRK<br>BRK<br>BRK               | Date<br>20220606<br>20220606<br>20220607<br>20220607<br>20220608<br>20220608                                                 | Time Range<br>09:00 AM - 01:00 PM<br>01:00 PM - 05:00 PM<br>09:00 AM - 01:00 PM<br>01:00 PM - 05:00 PM<br>09:00 AM - 01:00 PM<br>01:00 PM - 05:00 PM                                                                      | Slots<br>0010<br>0010<br>0010<br>0010<br>0010<br>0010<br>0010       |
| Center<br>BRK<br>BRK<br>BRK<br>BRK<br>BRK<br>BRK<br>BRK        | Date<br>20220606<br>20220606<br>20220607<br>20220607<br>20220608<br>20220608<br>20220609                                     | Time Range<br>09:00 AM - 01:00 PM<br>01:00 PM - 05:00 PM<br>09:00 AM - 01:00 PM<br>01:00 PM - 05:00 PM<br>09:00 AM - 01:00 PM<br>01:00 PM - 05:00 PM<br>09:00 AM - 01:00 PM                                               | Slots<br>0010<br>0010<br>0010<br>0010<br>0010<br>0010<br>0010<br>00 |
| Center<br>BRK<br>BRK<br>BRK<br>BRK<br>BRK<br>BRK<br>BRK        | Date<br>20220606<br>20220606<br>20220607<br>20220607<br>20220608<br>20220608<br>20220609<br>20220609                         | Time Range<br>09:00 AM - 01:00 PM<br>01:00 PM - 05:00 PM<br>01:00 PM - 05:00 PM<br>01:00 PM - 05:00 PM<br>09:00 AM - 01:00 PM<br>01:00 PM - 05:00 PM<br>01:00 PM - 05:00 PM                                               | Slots 0010<br>0010<br>0010<br>0010<br>0010<br>0010<br>0010<br>001   |
| Center<br>BRK<br>BRK<br>BRK<br>BRK<br>BRK<br>BRK<br>BRK<br>BRK | Date<br>20220606<br>20220607<br>20220607<br>20220607<br>20220608<br>20220608<br>20220609<br>20220609<br>20220610             | Time Range<br>09:00 AM - 01:00 PM<br>01:00 PM - 05:00 PM<br>01:00 PM - 05:00 PM<br>01:00 PM - 05:00 PM<br>09:00 AM - 01:00 PM<br>01:00 PM - 05:00 PM<br>01:00 PM - 05:00 PM<br>09:00 AM - 01:00 PM                        | Slots 0010<br>0010<br>0010<br>0010<br>0010<br>0010<br>0010<br>001   |
| Center<br>BRK<br>BRK<br>BRK<br>BRK<br>BRK<br>BRK<br>BRK<br>BRK | Date<br>20220606<br>20220607<br>20220607<br>20220607<br>20220608<br>20220608<br>20220609<br>20220609<br>20220609<br>20220610 | Time Range<br>09:00 AM - 01:00 PM<br>01:00 PM - 05:00 PM<br>01:00 PM - 05:00 PM<br>01:00 PM - 05:00 PM<br>09:00 AM - 01:00 PM<br>01:00 PM - 05:00 PM<br>09:00 AM - 01:00 PM<br>01:00 PM - 05:00 PM<br>09:00 AM - 01:00 PM | Slots<br>0010<br>0010<br>0010<br>0010<br>0010<br>0010<br>0010<br>00 |
| Center<br>BRK<br>BRK<br>BRK<br>BRK<br>BRK<br>BRK<br>BRK<br>BRK | Date<br>20220606<br>20220607<br>20220607<br>20220607<br>20220608<br>20220608<br>20220609<br>20220609<br>20220610             | Time Range<br>09:00 AM - 01:00 PM<br>01:00 PM - 05:00 PM<br>01:00 PM - 05:00 PM<br>01:00 PM - 05:00 PM<br>09:00 AM - 01:00 PM<br>01:00 PM - 05:00 PM<br>09:00 AM - 01:00 PM<br>09:00 AM - 01:00 PM                        | Slots<br>0010<br>0010<br>0010<br>0010<br>0010<br>0010<br>0010<br>00 |

The Success message will appear. The JOS/Worker must select **OK**.

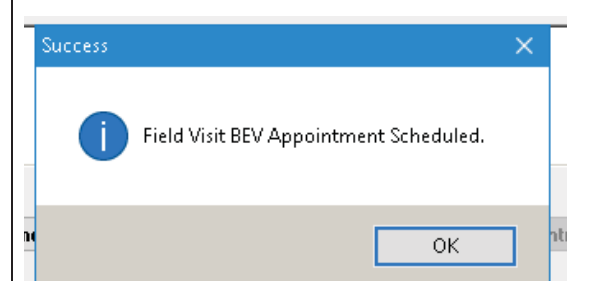

Revised

#### Available Field Visit Appointments window

Revised

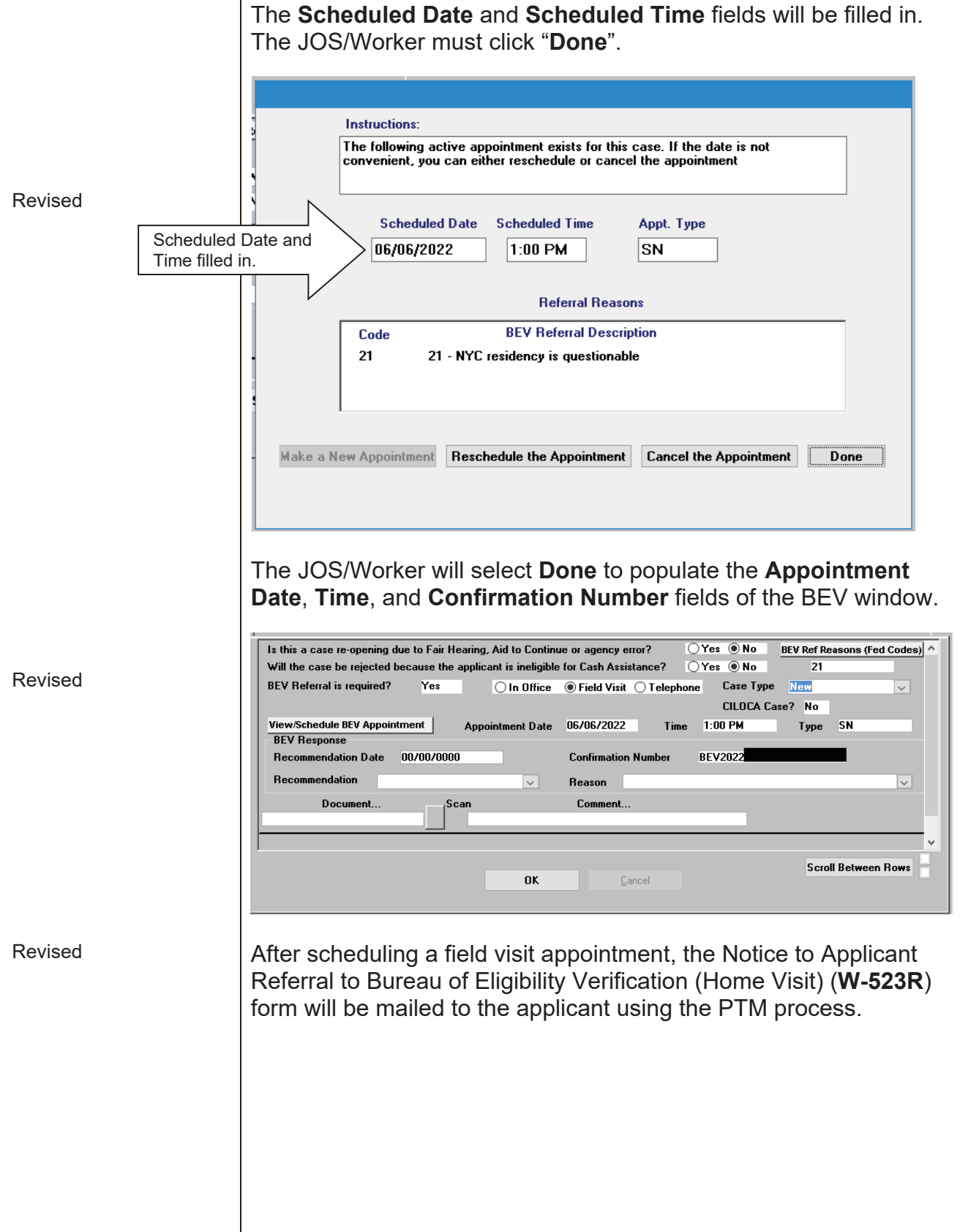

|                           | Scheduling BEV Appointments for Emancipated Minor Head of Household through POS                                                                                                    |
|---------------------------|----------------------------------------------------------------------------------------------------|
|                           | POS can also be used to schedule appointments for minors who are the case head just as in the MAPPER system.                                                                                                    |
|                           | The JOS/Worker must register the case as a payee case using<br>"Minor Name for Minor Name" in the beginning of the POS<br>application process. This will allow POS to recognize the minor as a<br>payee and schedule the BEV appointment. If the application was<br>already registered, staff must use the Application Modification<br>Activity to update the case name. |
|                           | If the case is not registered as a payee case in POS, the following message will be displayed:                                                                                                    |
| See <u>PB #06-171-ELI</u> | "This case is not marked as a payee case. Please<br>update the Individual Details window and the Case<br>Name if the case is a payee case. Update the<br>Individual Details window if the case is not a payee<br>case."                                                                                                    |
|                           | When this message appears, the JOS/Worker must change the relationship to payee to make the appointment.                                                                                                    |
|                           | If necessary, when scheduling emancipated minor heads of household through the MAPPER system, the JOS/Worker must register the minor in the case as a payee.                                                                                                    |
| See <u>PB #10-34-SYS</u>  | Requesting Additional BEV Appointment slots                                                                                                    |
| Revised                   | When there are no BEV office appointment slots available, the JOS/Worker must send an e-mail to<br><u>BEVEmergencySlotRequests@hra.nyc.gov</u> to request additional<br>BEV office appointment slots. The request must specify that the type<br>of slot required (telephone, in-house, or field) is not available and                                                    |
|                           | additional slots are required.                                                                                                    |
|                           | JOS/Worker must make the appropriate selection:                                                                                                    |
| Revised                   | <ul> <li>The default BEV appointment type is "telephone."</li> <li>For homebound applicants the "telephone" option will be selected by default. Only if the applicant does not have access to a telephone, or has a reasonable accommodation requiring in-person interactions should a "field visit" appointment be scheduled.</li> </ul>                                |
|                           |                                                                                                    |

- For non-homebound applicants, the "telephone" option will be selected by default. Only if the applicant does not have access to a telephone or has a reasonable accommodation requiring in-person interactions should an "in-office" appointment be scheduled.
- For undomiciled applicants with no telephone, the in-office BEV referral will be scheduled.

The default BEV appointment type is "telephone". The screenshots below reflect the new Telephone Appointment Indicator:

| 01/26/2023                            | BEV/FEDS CASE INQUIRY                                                     |                  |
|---------------------------------------|---------------------------------------------------------------------------|------------------|
| Page 1 of 1                           |                                                                           | 1                |
|                                       | IS-CTT 040 IS-WKTIYOYS App-Reg/Case#<br>Hmles N Im-Need N HB N Ref-Ban 42 | CILOCA V         |
|                                       | PHY LIE Appt-Dt 02/07/2                                                   | 2023 Res         |
| Ofc-Inv#                              | Sup FV-Req                                                                | a                |
| Fld-Inv#                              | Sup Rec-Dt                                                                | (n               |
| Fid-inv2<br>Suf01: Annl-Dt 01/05/2023 | LFS N AL CS-Rec/<br>Case-Type SNC) Status/Rsn/Dt                          | ' KSN            |
| 54101. Mpp1 50 01,00,0000             | cabe Type birdin boadab, Non, bo                                          |                  |
|                                       |                                                                           |                  |
| ST IN DOB SSN                         | Deferral NV Name                                                          | WMS<br>PecPan St |
| 01 01                                 | 01/26/2023                                                                | Reekbir Se       |
| NOTES:                                |                                                                           |                  |
| NOTEC.                                |                                                                           |                  |
| NOTES:                                |                                                                           |                  |
| NOTES:                                |                                                                           |                  |
| Next App-Reg/Case#                    |                                                                           |                  |
|                                       |                                                                           |                  |
|                                       |                                                                           |                  |
| 01/26/2023 B                          | EV/FEDS Appointment Inquiry                                               |                  |
|                                       |                                                                           | _                |
| Annt-Date 02/07/2023 Time             | O9:00 am Annt-Case-Type SN Invest#                                        | AT.              |
| Lang Ind E Homeless N Imm             | Need N Ref Rsns 42 RefDt 01/26/20                                         | D23 Ph Y         |
| Client Ph#1 (111)222-3333             | Client Ph#2 (444)555-6666                                                 |                  |
| STATUS: Suf LN Cs-Type Soc Sec        | - APPOINTMENT SCHEDULED<br>Last Name First Name MI DOB                    | EFS N<br>Kent    |
| Sar in Co Type Soc Sec                | habe wante in 1965                                                        | hepo             |
| O1 O1 SNCA                            |                                                                           | N                |
|                                       |                                                                           |                  |
|                                       |                                                                           |                  |
|                                       |                                                                           |                  |
|                                       |                                                                           |                  |
|                                       |                                                                           |                  |
|                                       |                                                                           |                  |
|                                       |                                                                           |                  |
|                                       |                                                                           |                  |
| No                                    |                                                                           |                  |
| Next App-Reg/Case#                    |                                                                           |                  |
| Next App-Reg/Case#                    |                                                                           |                  |

#### New Information

The **EVR/FEDS Appointment Scheduling/Inquiry Menu** screen has a **Homeless** indicator field. In scheduling a BEV office appointment using the:

• **Initial Appointment** option, the **Homeless** indicator field must be filled. Input **Y** if the applicant is homeless, **N** if not homeless.

| File Edit      | Functions         | Scripts | Session | Release                                                                     | Help                                                                                                    |
|----------------|-------------------|---------|---------|-----------------------------------------------------------------------------|----------------------------------------------------------------------------------------------------|
| өь∕24∕<br>Арр- | 2022<br>Reg/Casel | BEU/    | FEUS HD | pointn<br>  Hom<br>[]<br>[]<br>[]<br>[]<br>[]<br>[]<br>[]<br>[]<br>[]<br>[] | ent Scheduling/Inquiry Henu E0K0251<br>eless: []] CILOCA: []]<br>Initial Appointment<br>Homebound Client Appointment<br>Rent Arrears(One Shot)<br>Appointment/HB Maintenance<br>Appointment Inquiry<br>Reprint Letter<br>Record Individual Kept Appointment<br>Print Real Property Appointment Letter<br>Appointment For Payse Case(Not Homeless)<br>Telephone Appointment |
| Αυρο           | intment           | ID Look |         |                                                                             | ] Xnit: []                                                                                                    |

• If the **Homebound Client Appointment** option is selected, the Homeless indicator field must be "blank".

#### MAPPER – Homeless Case Instructions

When there are no BEV office appointments available to a homeless applicant, the error message "053 No More Appointment Slots Available" appears on the EVR/FEDS Appointment Scheduling/Inquiry Menu screen as shown below.

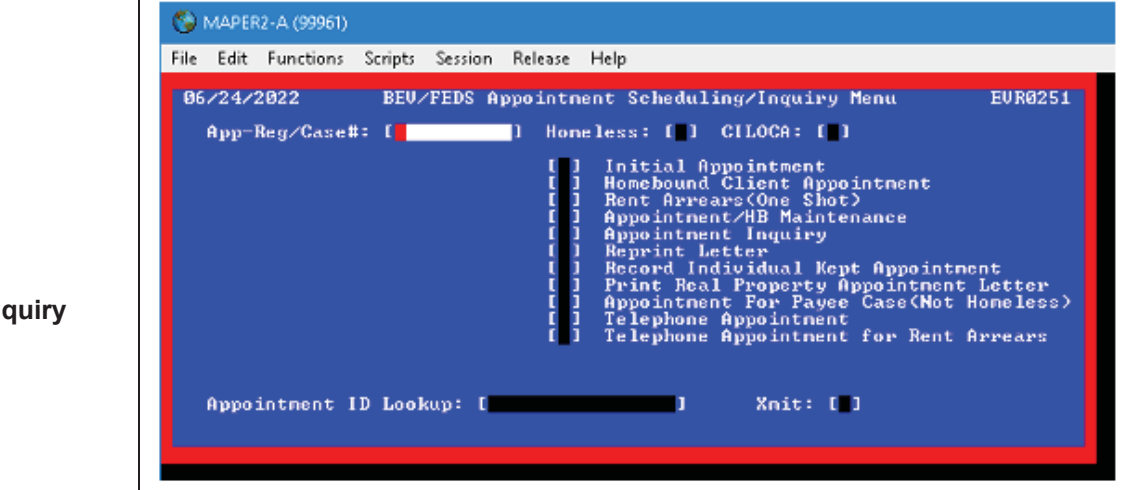

# Carfare for Applicants/Reapplicants Scheduled for a BEV Appointment

For in-office BEV appointments only, staff must issue only a oneway, single-ride fare in advance for an applicant/reapplicant to report to their BEV appointment. If they keep their in-office BEV appointment, BEV will then provide the fare required to return home. See <u>PB #19-21-OPE</u> for current carfare rates.

#### **BEV Appointment Outcomes**

POS will reflect the outcome of the BEV appointment. If POS does not show the outcome, the JOS/Worker must:

- go to MAPPER;
- check the EVR/FEDS Appointment Inquiry screen to see if the BEV appointment was kept.
- In instances when an applicant does not attend their BEV appointment or if BEV staff are unsuccessful in their attempts to reach the applicant, BEV code R-701 (No Contact Made with Client) will be selected and the JOS/Worker will make an eligibility decision based on the information available in the case record. Benefits Access Center staff must not reject or deny an application solely based on the R-701 recommendation code.

EVR/FEDS Appointment Scheduling/Inquiry Menu screen

See PB #09-74-OPE

See <u>PD #06-26-OPE</u>

Revised

**Note:** When **R-701** is selected, the JOS/Worker must not reject the case using rejection code **W10** (failure to comply with BEV), until notified under separate cover.

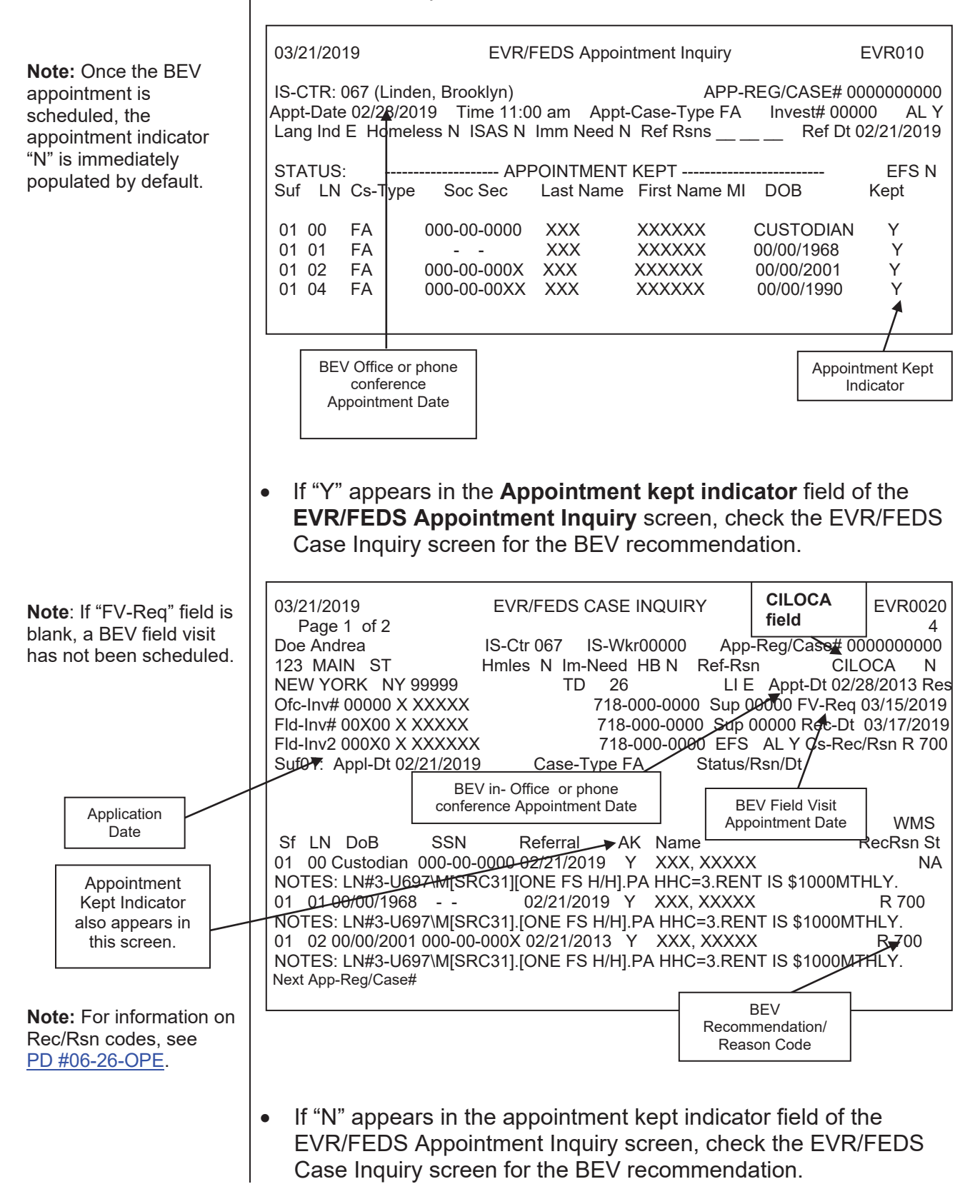

**IMPORTANT:** BEV updates the ALERTS database at the end of each day. For applicants who kept their appointment, the Appointment Kept Indicator will change to "Y" and will be passed back to MAPPER nightly. Recommendation Reason Code 900 (Failed To Keep Appointment With BEV) may appears with an Investigator's ID number when an applicant did not keep the appointment.

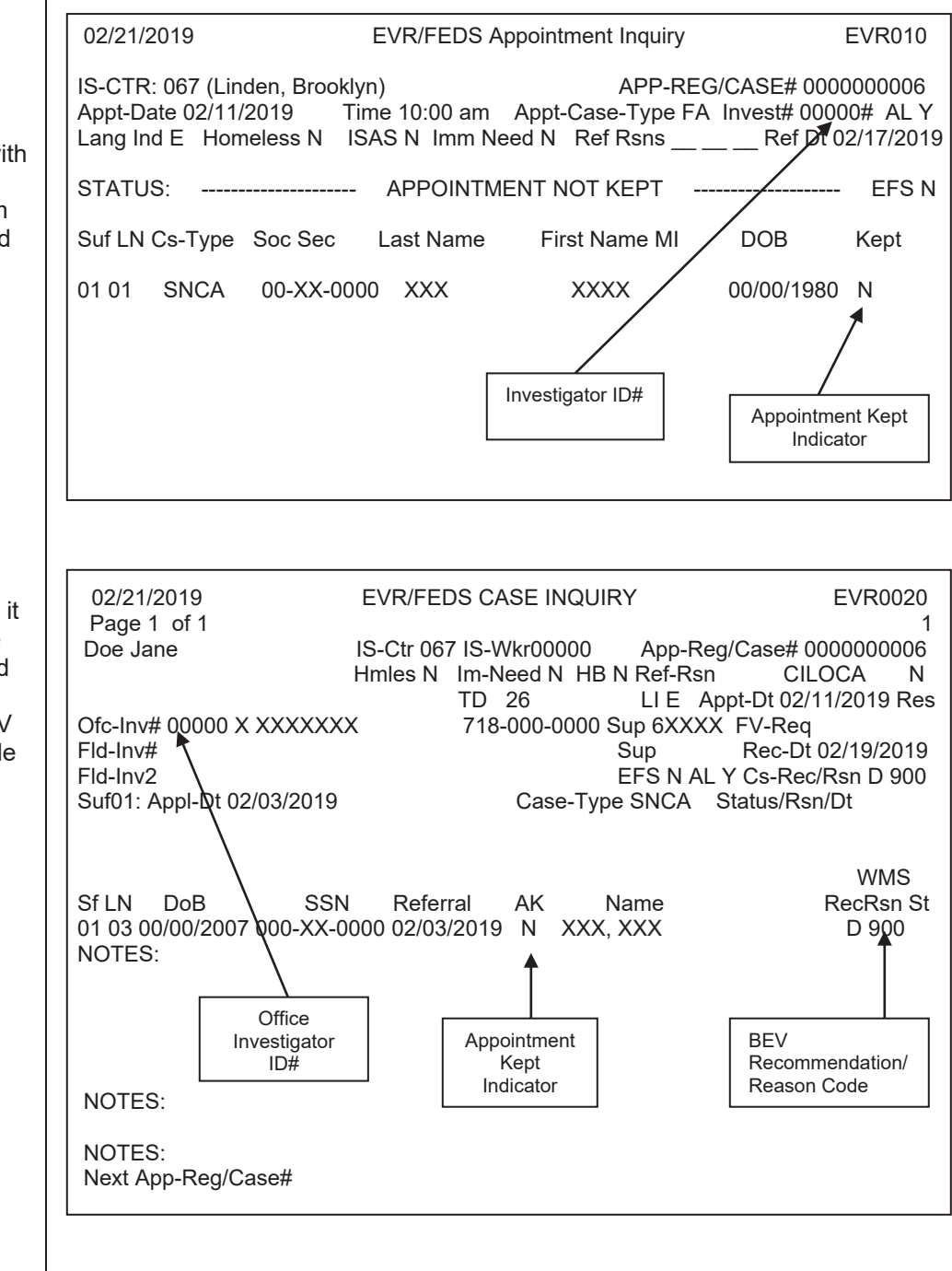

**Note:** An Investigator ID# is needed along with the Appointment Indicator "N" to confirm that the applicant failed to keep a BEV office appointment.

Revised

**Note:** In this example, it is correct to determine the applicant has failed to keep a BEV office appointment. The BEV Recommendation Code 900, Ofc-Inv#, and Appointment Indicator "N" all appear. Revised

 If there is no BEV Recommendation Code, the date of the BEV office appointment has passed, and the BEV field visit has either not been scheduled or has passed, the designated worker <u>must</u> send an e-mail to <u>BEVTelephoneBank@dss.nyc.gov</u> for further information.

**Note**: In this example, it is **not** correct to determine that the applicant failed to keep the BEV office appointment. The Appointment Indicator "N" appears by default. The Ofc-Inv # and Rec/Rsn fields are blank; therefore, no information has been entered. The designated worker must contact BEV for further information.

Note: In this example, it is not correct to determine that the applicant failed to keep the BEV office appointment. The Appointment Indicator "N" appears by default. The Ofc-Inv # and Rec/Rsn fields are blank; therefore, no information has been entered. The designated worker must contact BEV for further information.

| 02/21/2019<br>Page 1 of 1      | EVR/FEDS CASE INQUIRY                   | EVR0020        |
|--------------------------------|-----------------------------------------|----------------|
| Smith David                    | IS-Ctr 067 IS-Wkr00000 App-Reg/Case     | # 0000000007   |
| BROOKLYN NY 11201              | TD 26 LI E Appt-Dt (                    | )2/20/2019 Res |
| Fld-Inv#                       | Sup Re                                  | c-Dt           |
| Suf01: App-Dt 02/02/201        | 9 Case-Type SNCA Status/Rsn/Dt          | CS-Rec/RSN     |
|                                |                                         | 14/14/0        |
| Sf LN DoB SS                   | N Referral AK Name                      | RecRsn St      |
| 01 01 00/00/1971 00-<br>NOTES: | -x0-0000 10/08/2019 N XXXXX, XXXXX      | 1              |
| NOTES:                         |                                         | 4              |
| NOTES: Of                      | c-Inv # field Kept Indicator field blan | n<br>k         |
| Next App-Reg/Case#             |                                         |                |

Effective Immediately

## Reference:

<u>Temporary Assistance Source Book</u> (TASB) Chapter 3, Section I (4)

**Related Items:** 

| <u>PB #22-27-OPE</u> |
|----------------------|
| <u>PB #04-06-ELI</u> |
| <u>PB #04-76-OPE</u> |
| <u>PB #04-87-OPE</u> |
| PB #06-171-ELI       |
| PB #09-74-OPE        |
| PB #15-116-SYS       |
| <u>PB #19-21-OPE</u> |
| PB #19-50-SYS        |
| PD #06-26-OPE        |
| <u>PD #10-34-ELI</u> |
| <u>PD #17-04-ELI</u> |
|                      |

## Attachments:

| BEV-251 | Notice To Applicant Referral To Bureau Of Eligibility |
|---------|-------------------------------------------------------|
|         | Verification (Rev. 02/07/2023)                        |
| BEV-255 | Notice to Application To Bureau of Eligibility        |
|         | Verification: Scheduled Phone Conference (Rev.        |
|         | 01/23/2023)                                           |
| W-523R  | Notice To Applicant Referral To Bureau Of Eligibility |
|         | Verification (Home Visit) (Rev. 02/07/2023)           |

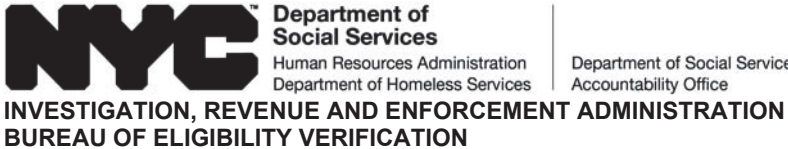

#### Department of Social Services Accountability Office

## NOTICE TO APPLICANT **REFERRAL TO BUREAU OF ELIGIBILITY VERIFICATION**

| HRA Benefits Access Center: | Caseload: | Date:        |
|-----------------------------|-----------|--------------|
| Case Type:                  |           | Suffix:      |
| Case Name:                  |           | Case Number: |

#### Reason For Office Visit

Our review of your application will include an interview at the BEV office with all adults listed on the application. We may also need to visit your home. BEV Investigators must show identification when they come to your home.

#### A MANDATORY interview has been scheduled for:

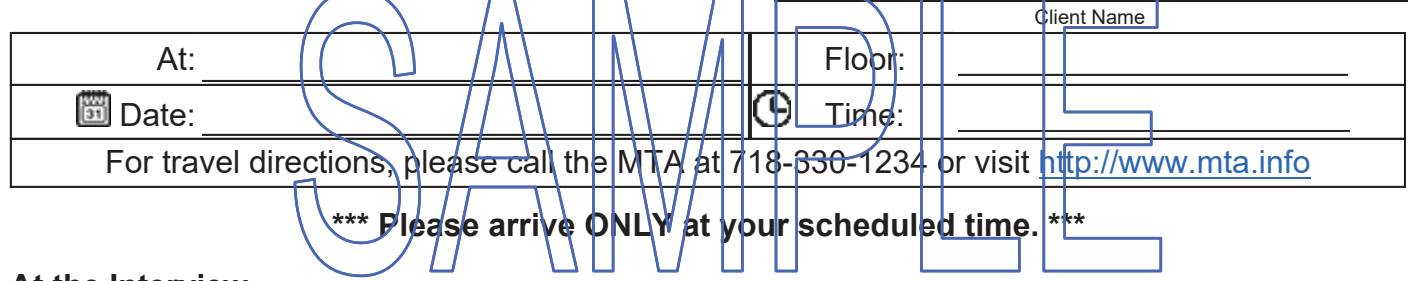

#### At the Interview

The BEV Investigators will ask to look at some of your documents. They will use your documents to find out if you can get Cash Assistance. The documents they need to see are listed on pages 3-5. You must bring these documents to the interview.

The BEV Investigators also may contact other people and organizations to get information about your eligibility, residency, income, and resources. They will not share information about your case.

#### Don't have documents we ask for?

If you cannot bring us these documents, we will look at the documents in your file before we make a decision on your case. You must comply with the BEV Review.

#### Contact Us

Please call BEV at \_\_\_\_\_\_ if you cannot keep the BEV appointment. Please call before the appointment date.

#### Missed the Appointment

If you miss this appointment, call your worker at the HRA Benefits Access Center.

You must have a good reason for not keeping your appointment. You may be asked for proof of the reason. Listed below are **acceptable reasons** for not keeping your appointment.

- Medical appointment
- Court appointment
- Child-related emergency
- Death in the family
- Unable to get that day off from work
- Other emergencies

**Do you have a medical or mental health condition or disability?** Does this condition make it hard for you to understand this notice or to do what this notice is asking? Does this condition make it hard for you to get other services at HRA? **We can help you.** Call us at 718-557-1399. You can also ask for help when you visit an HRA office. You have a right to ask for this kind of help under the law.

#### **Documents You Need to Show**

You must provide documents to verify your Identity, Social Security Number, and Residence.

| Verify                                                                                                    | Acceptable Documents                                                                                                    |                                                                                                    |  |  |
|----------------------------------------------------------------------------------------------------|----------------------------------------------------------------------------------------------------|----------------------------------------------------------------------------------------------------|--|--|
| Identity                                                                                                    | <ul> <li>One of the following:</li> <li>Valid Government Photo<br/>I.D.</li> <li>Driver's license</li> <li>U.S. passport</li> <li>Naturalization certificate</li> <li>Hospital/Doctor's records</li> <li>Adoption papers</li> </ul> | Or Two of the<br>following:<br>• Statement from<br>another person<br>• Birth/baptismal<br>certificate<br>• Validated Social<br>Security Number<br>(SSN) |  |  |
| Social Security Number                                                                                                    | <ul> <li>One of the following:</li> <li>Social Security card</li> <li>Official correspondence from SSA</li> </ul>                                                                                                    |                                                                                                    |  |  |
| Residence                                                                                                    | One of the following: <ul> <li>Statement from</li> <li>landlord/primary tenant</li> <li>Current rent receipt or lease</li> <li>Mortgage records</li> <li>Utility bill, Telephone bill</li> </ul>                                    | Or Two of the<br>following:<br>• Statement from<br>another person<br>• Current mail<br>• School records                                                 |  |  |
| You will have to give us proof if yo<br>any of the resources or incorr<br>not proved your ditizenship st<br>health insurance. | ou have<br>ne-listed in the left column below.<br>atus.                                                                                                    |                                                                                                    |  |  |

As proof, you need to give us one of the documents listed in the column to the right of that item.

| Verify                                                                                                 | Acceptable Documents                                                                                |
|----------------------------------------------------------------------------------------------------|----------------------------------------------------------------------------------------------------|
| Resources                                                                                              | One of the following:                                                                               |
| <ul> <li>Bank Accounts: checking,<br/>savings, retirement (IRA<br/>and Keogh), credit union</li> </ul> | <ul><li>Current bank records</li><li>Current credit card records</li></ul>                          |
| <ul> <li>Stocks, bonds, certificates<br/>and mutual funds</li> </ul>                                   | <ul><li>Stock/bond certificate</li><li>Statement from financial institution</li></ul>               |
| <ul> <li>Life insurance</li> </ul>                                                                     | <ul><li>Insurance policy</li><li>Statement from insurance company</li></ul>                         |
| <ul> <li>Burial trust or fund, burial<br/>plot, or funeral agreement</li> </ul>                        | <ul> <li>Burial agreement</li> <li>Burial plot deed</li> <li>Statement from funeral home</li> </ul> |

| Verify                                                                                   | Acceptable Documents                                                                                                    |
|------------------------------------------------------------------------------------------|----------------------------------------------------------------------------------------------------|
| <ul> <li>Income tax<br/>refund or<br/>Earned Income<br/>Tax Credit<br/>(EITC)</li> </ul> | <ul> <li>Refund of EITC check</li> <li>Statement from tax office</li> </ul>                                                                                                    |
| Real estate     other than     residence                                                 | <ul> <li>Deed</li> <li>Statement from real estate broker</li> <li>Broker's appraisal/estimate of current value by broker</li> </ul>                                                                                                    |
| Motor vehicle                                                                            | <ul> <li>Registration (older models)</li> <li>Title of ownership</li> <li>Appraisal of current value by dealer</li> <li>Financing data</li> </ul>                                                                                                    |
| Lump sum     payment                                                                     | <ul><li>Statement from the source of payment</li><li>Lump sum check</li></ul>                                                                                                    |
| Other resources                                                                          | Statement from household     Statement from nursing home     Household statement of current value     Sales slips     Insurance appraisal                                                                                                    |
| Earned Income <ul> <li>From employer</li> </ul>                                          | <ul> <li>One of the following:</li> <li>Current wage stubs and statements of tips</li> <li>Pay envelopes</li> <li>Contact with employer</li> <li>On letterhead, rate of pay per hour, hours worked per week, first pay date, if new employee and employer's phone number</li> </ul> |
| <ul> <li>From self-<br/>employment</li> </ul>                                            | <ul> <li>Business records</li> <li>Tax records</li> <li>Records and related materials concerning self-employment earnings and expenses</li> <li>Current income tax return</li> </ul>                                                                                                |
| <ul> <li>Income from<br/>rent or<br/>room/board</li> </ul>                               | <ul> <li>Current contribution check</li> <li>Statement from roomer, boarder, tenant</li> <li>Income tax record</li> </ul>                                                                                                    |

| Unearned Income                                                      | One of the following:                                                                                                    |
|----------------------------------------------------------------------|----------------------------------------------------------------------------------------------------|
| Child Support                                                        | <ul> <li>Statement from Family Court</li> <li>Statement from person paying support</li> <li>Check stubs</li> <li>Official correspondence from the Child Support Enforcement Unit</li> </ul>                                                                                                    |
| Unemployment     Insurance     Benefits (UIB)                        | <ul> <li>Current award certificate</li> <li>Official correspondence with New York State Department of Labor</li> </ul>                                                                                                    |
| <ul> <li>Social Security<br/>benefits<br/>(including SSI)</li> </ul> | <ul> <li>Current award certificate/letter</li> <li>Current benefit check</li> <li>Official correspondence from SSA</li> </ul>                                                                                                    |
| <ul> <li>Veteran's<br/>benefits</li> </ul>                           | <ul> <li>Veterans Administration official correspondence</li> <li>Current award certificate/letter</li> <li>Current benefit check</li> </ul>                                                                                                    |
| <ul> <li>Worker's<br/>Compensation</li> </ul>                        | <ul><li>Award certificate/letter</li><li>Check stub</li></ul>                                                                                                    |
| <ul> <li>Education<br/>grants and loans</li> </ul>                   | Statement from school<br>Statement from bank<br>Statement from agency administering grant/award letter                                                                                                    |
| <ul> <li>Interest/dividend<br/>s/royalties</li> </ul>                | <ul> <li>Statement from bank or credit union</li> <li>Statement from broker/financial institution/agent</li> </ul>                                                                                                    |
| <ul> <li>Private<br/>pension/annuity</li> </ul>                      | <ul> <li>Current award letter</li> <li>Current benefit check</li> <li>Official correspondence from source of income</li> <li>Contact with source of income</li> <li>Current contribution check</li> </ul>                                                                                                    |
| Citizenship or<br>Current Alien Status                               | <ul> <li>One of the following:</li> <li>Birth certificate</li> <li>Baptismal certificate/records</li> <li>Hospital records</li> <li>U.S. passport</li> <li>Military service records</li> <li>Naturalization certificate</li> <li>USCIS documentation</li> <li>Evidence of continuous U.S. residence since prior to 1/1/72</li> </ul> |
| Health Insurance                                                     | <ul> <li>One of the following:</li> <li>Insurance policy/card</li> <li>Statement from provider of coverage</li> <li>Medicare card</li> <li>Separation or divorce agreement with court-ordered health coverage</li> </ul>                                                                                                    |

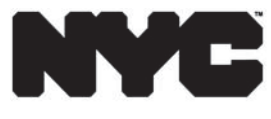

Department of Social Services Human Resources Administration Department of Homeless Services INVESTIGATION, REVENUE AND ENFORCEMENT ADMINISTRATION BUREAU OF ELIGIBILITY VERIFICATION BEV-255 (E) Rev. 01/23/2023 LLF

## NOTICE TO APPLICANT Referral to Bureau of Eligibility Verification (BEV) Scheduled Phone Conference

| HRA Benefit Access Center:                                                                                                    | Caseload:                                                                                                    | Date:                                                                                                    |
|----------------------------------------------------------------------------------------------------|----------------------------------------------------------------------------------------------------|----------------------------------------------------------------------------------------------------|
| Case Type:                                                                                                    |                                                                                                    | Suffix:                                                                                                    |
| Case Name:                                                                                                    |                                                                                                    | Case Number:                                                                                                    |
| Reason For Phone Conference<br>We must review your application<br>application. We will conduct the<br>need to visit your home after the<br>letter. The BEV Investigator mus<br>Phone Conference Interview S<br>A mandatory phone conference | <u>e Interview</u><br>. The review includes an i<br>interview over the phone<br>phone call. If a home visi<br>t show identification when<br><b>cheduled</b><br>interview has been schedu | nterview with all the adults listed on the<br>We will call you at the number below. We may<br>t is needed, we will send you a separate<br>they come to your home.<br>Iled for: |

| BEV will call this phone number: | <b>OR</b> alternate number: |
|----------------------------------|-----------------------------|
| Date:                            | Time: Between               |

\*\* Please make sure that you are able to answer BEV's call during the time period listed above. \*\*

Our call may come up as a blocked call or may not appear as a call from HRA, but please answer the call.

## During the Phone Conference:

We may review your documents to determine if you are eligible for Cash Assistance. Pages 3-7 list documents we may need to see. You can submit these documents in any of the following ways:

- On your mobile device through the ACCESS HRA Mobile app. Go to: <u>nyc.gov/accesshramobile</u> to download the free app!
- Mail to: BEV Central Office, 243 Schermerhorn Street, 7th Floor, Brooklyn, NY 11201.
- E-fax: <u>917-639-0841</u>
- Or in-person at an open HRA Benefit Access Center in any of the 5 boroughs. To locate a HRA Benefit Access Center, you can either:
  - go online at <u>www.nyc.gov/hra</u> or,
  - call the Department of Social Services (DSS) Infoline at (718) 557-1399.

If you have already given us these documents, you do not need to give them to us again. If you have any questions about giving us document, please call the BEV Telephone Bank at: (718) 557-1399.

The BEV Investigators may contact other people and organizations to get information about your eligibility, residency, income, and resources. They will not share information about your case.

#### Don't have documents we ask for?

If you cannot submit these documents, we will look at the documents in your file before we make a decision on your case. You must comply with the BEV Review.

#### Contact us

Call the BEV Telephone Bank at (**718) 557-1399** if you will not be able to answer BEV's phone call. Call before the scheduled phone conference/date.

#### Missed the appointment?

If you miss this phone conference, call DSS Infoline at (718) 557-1399.

You must have a good reason for not keeping your appointment. You may be asked for proof of the reason. Listed below are **acceptable reasons** for not keeping your appointment.

- Medical appointment
- Court appointment
- Child-related emergency
- Death in the family
- Unable to get that day off from work
- Other emergencies

**Do you have a medical or mental health condition or disability?** Does this condition make it hard for you to understand this notice or to do what this notice is asking? Does this condition make it hard for you to get other services at HRA? **We can help you.** Call us at 718-557-1399. You can also ask for help when you visit an HRA office. You have a right to ask for this kind of help under the law.

#### **Documents You Need to Provide**

You must provide documents to verify your Identity, Social Security Number, and Residence.

| Verify                    | Acceptable Documents                                                                                                    |                                                                                                    |
|---------------------------|----------------------------------------------------------------------------------------------------|----------------------------------------------------------------------------------------------------|
| Identity                  | <ul> <li>One of the following:</li> <li>Valid Government<br/>Photo I.D.</li> <li>Driver's license</li> <li>U.S. passport</li> <li>Naturalization certificate</li> <li>Hospital/Doctor's records</li> <li>Adoption papers</li> </ul> | Or Two of the following:<br>• Statement from another person<br>• Birth/baptismal certificate<br>• Validated Social Security<br>Number (SSN) |
| Social Security<br>Number | One of the following:<br>Social Security card<br>Official correspondence from SS                                                                                                    |                                                                                                    |
| Residence                 | <ul> <li>One of the following:</li> <li>Statement from<br/>landlord/primary tenant</li> <li>Current rent receipt or lease</li> <li>Mortgage records</li> <li>Utility bill, Telephone bill</li> </ul>                                | <ul> <li>Or Two of the following:</li> <li>Statement from another person</li> <li>Current mail</li> <li>School records</li> </ul>           |

#### **Documents You Need to Provide** (continued)

You will have to give us proof if you have:

- any of the resources or income listed in left column below.
- not proved your citizenship status.
- health insurance.

As proof, you need to submit one of the documents listed in the column to the right of that item.

| Verify                                                                                                    | Acceptable Documents                                                                                                    |
|----------------------------------------------------------------------------------------------------|----------------------------------------------------------------------------------------------------|
| <ul> <li>Resources</li> <li>Bank Accounts: checking, savings, retirement (IRA and Keogh), credit union</li> </ul> | <ul> <li>One of the following:</li> <li>Current bank records</li> <li>Current credit card records</li> </ul>                                      |
| • Stocks, bonds, certificates and mutual funds                                                                    | <ul><li>Stock/bond certificate</li><li>Statement from financial institution</li></ul>                                                             |
| Life insurance                                                                                                    | <ul><li>Insurance policy</li><li>Statement from insurance company</li></ul>                                                                       |
| Burial trust or fund, burial plot, or funeral agreement                                                           | <ul> <li>Bank records</li> <li>Burial agreement</li> <li>Burial plot deed</li> <li>Statement from funeral home</li> </ul>                         |
| Income tax refund or Earned Income     Tax Credit (EITC)                                                          | Refund of EITC check     Statement from tax office                                                                                                |
| • Real estate other than residence                                                                                | <ul> <li>Deed</li> <li>Deed</li> <li>Statement from real estate broker</li> <li>Broker's appraisal/estimate of current value by broker</li> </ul> |
| Motor vehicle                                                                                                    | <ul> <li>Registration (older models)</li> <li>Title of ownership</li> <li>Appraisal of current value by dealer</li> <li>Financing data</li> </ul> |

# Documents You Need to Provide (continued)

| Verify                                                           | Acceptable Documents                                                                                                    |
|------------------------------------------------------------------|----------------------------------------------------------------------------------------------------|
| <ul><li>Resources (continued)</li><li>Lump sum payment</li></ul> | <ul> <li>One of the following:</li> <li>Statement from the source of payment</li> <li>Lump sum check</li> </ul>                                                                                                    |
| Other resources                                                  | <ul> <li>Statement from household</li> <li>Statement from nursing home</li> <li>Household statement of current value</li> <li>Sales slips</li> <li>Insurance appraisal</li> </ul>                                                           |
| Earned Income                                                    | One of the following:                                                                                                    |
| • From employer                                                  | <ul> <li>Current wage stubs and statements of tips</li> <li>Pay envelopes</li> <li>Contact with employer</li> <li>On letterhead, rate of pay per hour, hours worked per week, first pay date, if new and employer's phone number</li> </ul> |
| From self-employment                                             | <ul> <li>Business records</li> <li>Tax records</li> <li>Records and related materials concerning self-<br/>employment earnings and expenses</li> <li>Current income tax return</li> </ul>                                                   |
| Income from rent or room/board                                   | <ul> <li>Current contribution check</li> <li>Statement from roomer, boarder, tenant</li> <li>Income tax record</li> </ul>                                                                                                    |

| Verify                                                        | Acceptable Documents                                                                                                    |
|---------------------------------------------------------------|----------------------------------------------------------------------------------------------------|
| <ul> <li>Unearned Income</li> <li>Child Support</li> </ul>    | <ul> <li>One of the following:</li> <li>Statement from Family Court</li> <li>Statement from person paying support</li> <li>Check stubs</li> <li>Official correspondence from the Child Support<br/>Enforcement Unit</li> </ul> |
| <ul> <li>Unemployment Insurance Benefits<br/>(UIB)</li> </ul> | <ul> <li>Current award certificate</li> <li>Official correspondence with New York State<br/>Department of Labor</li> </ul>                                                                                                    |
| <ul> <li>Social Security benefits (including SSI)</li> </ul>  | <ul> <li>Current award certificate/letter</li> <li>Current benefit check</li> <li>Official correspondence from SSA</li> </ul>                                                                                                  |
| Veteran's benefits      Worker's Compensation                 | Veterans Administration official correspondence     Current award certificate/letter     Current benefit check                                                                                                    |
| • Worker's Compensation                                       | Check stub                                                                                                    |
| Education grants and loans                                    | <ul> <li>Statement from school</li> <li>Statement from bank</li> <li>Statement from agency administering grant/award letter</li> </ul>                                                                                         |

# Documents You Need to Provide (continued)

| Verify                                                                | Acceptable Documents                                                                                                    |
|-----------------------------------------------------------------------|----------------------------------------------------------------------------------------------------|
| Unearned Income (continued)                                           | One of the following:                                                                                                    |
| <ul> <li>Interest/dividends/royalties</li> </ul>                      | <ul> <li>Statement from bank or credit union</li> <li>Statement from broker/financial institution/agent</li> </ul>                                                                                                    |
| <ul> <li>Private pension/annuity</li> </ul>                           | <ul> <li>Current award letter</li> <li>Current benefit check</li> <li>Official correspondence from source of income</li> <li>Contact with source of income</li> <li>Current contribution check</li> </ul>                                                                                                    |
| Citizenship or Current Alien Status <ul> <li>Child Support</li> </ul> | <ul> <li>One of the following:</li> <li>Birth certificate</li> <li>Baptismal certificate/records</li> <li>Hospital records</li> <li>U.S. passport</li> <li>Military service records</li> <li>Naturalization certificate</li> <li>USCIS documentation</li> <li>Evidence of continuous U.S. residence since prior to 1/1/72</li> </ul> |
| Health Insurance                                                      | <ul> <li>One of the following:</li> <li>Insurance policy/card</li> <li>Statement from provider of coverage</li> <li>Medicare card</li> <li>Separation or divorce agreement with court-<br/>ordered health coverage</li> </ul>                                                                                                    |

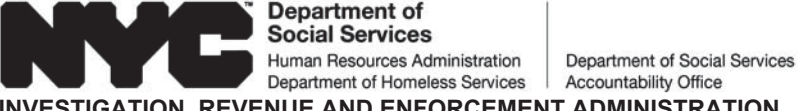

INVESTIGATION, REVENUE AND ENFORCEMENT ADMINISTRATION BUREAU OF ELIGIBILITY VERIFICATION

#### NOTICE OF HOME VISIT REFERRAL TO BUREAU OF ELIGIBILITY VERIFICATION

|                                |                         |                   | REAPPLICATON |
|--------------------------------|-------------------------|-------------------|--------------|
| Benefits Access Center:        | Caseloa                 | d:                | Date:        |
| Case Type:                     |                         |                   | Suffix:      |
| Case Name:                     |                         |                   | Case Number: |
| Adult Household Members        |                         |                   |              |
| Dear:                          |                         |                   | :            |
| Investigators will come to you | r home to check certair | ו items on your a | application. |
| Home Visit Scheduled           |                         |                   |              |

| Tiome visit Scheduled |                  |                 |                |                               |
|-----------------------|------------------|-----------------|----------------|-------------------------------|
| We have scheduled an  | in-home inter    | iew for you on: |                |                               |
|                       | $\leq \parallel$ |                 |                |                               |
| 🗒 Date:               |                  | _\    \\ //     |                |                               |
| 🕒 Time: 🗆 Betwe       | en 9:00am ar     | nd 1:00pm V     | 📋 Between 1:00 | pr <mark>n and 5</mark> :00pm |
|                       |                  |                 |                |                               |

#### At the Home Visit

The BEV Investigators must show you identification when they come to your home. They will ask to look at some of your documents to show you are eligible for Cash Assistance. The documents they need to see are listed on pages 3-5.

The BEV Investigators may also contact other individuals and organizations to get information about your eligibility, residence, income and resources. The Investigators will not share information about your application.

#### If there are animals in your home, they must be securely restrained during the home visit.

#### Don't have documents we ask for?

If you cannot bring us these documents, we will look at the documents in your file before we make a decision on your case. You must comply with the BEV Review. Your application for Cash Assistance is not complete if you do not keep this appointment.

## Contact Us

Please call BEV at:\_\_\_\_\_\_ if:

• you cannot be home for your scheduled appointment. Please call before the scheduled visit date.

- the BEV Investigator does not go to your home on the day the visit is scheduled.
- you have any additional questions about this appointment.

#### Missed the Appointment

If you miss this home visit appointment, call your worker at the Benefits Access Center.

If you are not home on the scheduled date of your interview, and have a reason for not being home, you may be asked to show proof of the reason. Listed below are **acceptable reasons** for not keeping your appointment.

- Medical appointment
- Court appointment
- Child-related emergency
- Death in the family \_\_\_\_\_
- Unable to get that day off from work

**Do you have a medical or mental health condition or disability?** Does this condition make it hard for you to understand this notice or to dowhat this notice is asking? Does this condition make it hard for you to get other services at HRA? **We can help you.** Call us at 718-557-1399. You can also ask for help when you visit an HRA office. You have a right to ask for this kind of help under the law.

#### **Documents You Need to Show**

You must provide documents to verify your Identity, Social Security Number, and Residence.

| Verify                                                                                                    | Acceptable Documents                                                                                                    |                                                                                                    |
|----------------------------------------------------------------------------------------------------|----------------------------------------------------------------------------------------------------|----------------------------------------------------------------------------------------------------|
| Identity                                                                                                    | <ul> <li>One of the following:</li> <li>Valid Government Photo<br/>I.D.</li> <li>Driver's license</li> <li>U.S. passport</li> <li>Naturalization certificate</li> <li>Hospital/Doctor's records</li> <li>Adoption papers</li> </ul> | Or Two of the<br>following:<br>• Statement from<br>another person<br>• Birth/baptismal<br>certificate<br>• Validated Social<br>Security Number<br>(SSN) |
| Social Security Number                                                                                                    | <ul> <li>One of the following:</li> <li>Social Security card</li> <li>Official correspondence from SSA</li> </ul>                                                                                                    | Ą                                                                                                    |
| Residence                                                                                                    | One of the following: <ul> <li>Statement from landlord/primary tenant</li> <li>Current rent receipt or lease</li> <li>Mortgage records</li> <li>Utility pill, Telephone bll</li> </ul>                                              | Or Two of the<br>following:<br>• Statement from<br>another person<br>• Current mail<br>• School records                                                 |
| <ul> <li>You will have to give us proof if you</li> <li>any of the resources or incom</li> <li>not proved your citizenship st</li> <li>health insurance.</li> </ul> | pu have:<br>le listed in the left column below.<br>atus.                                                                                                    |                                                                                                    |

As proof, you need to give us one of the documents listed in the column to the right of that item.

| Verify                                                                                                 | Acceptable Documents                                                                                |
|----------------------------------------------------------------------------------------------------|----------------------------------------------------------------------------------------------------|
| Resources                                                                                              | One of the following:                                                                               |
| <ul> <li>Bank Accounts: checking,<br/>savings, retirement (IRA<br/>and Keogh), credit union</li> </ul> | <ul><li>Current bank records</li><li>Current credit card records</li></ul>                          |
| <ul> <li>Stocks, bonds, certificates<br/>and mutual funds</li> </ul>                                   | <ul><li>Stock/bond certificate</li><li>Statement from financial institution</li></ul>               |
| <ul> <li>Life insurance</li> </ul>                                                                     | <ul><li>Insurance policy</li><li>Statement from insurance company</li></ul>                         |
| Burial trust or fund, burial plot, or funeral agreement                                                | <ul> <li>Burial agreement</li> <li>Burial plot deed</li> <li>Statement from funeral home</li> </ul> |

| Verify                                                                                   | Acceptable Documents                                                                                                    |
|------------------------------------------------------------------------------------------|----------------------------------------------------------------------------------------------------|
| <ul> <li>Income tax<br/>refund or<br/>Earned Income<br/>Tax Credit<br/>(EITC)</li> </ul> | <ul> <li>Refund of EITC check</li> <li>Statement from tax office</li> </ul>                                                                                                    |
| <ul> <li>Real estate<br/>other than<br/>residence</li> </ul>                             | <ul> <li>Deed</li> <li>Statement from real estate broker</li> <li>Broker's appraisal/estimate of current value by broker</li> </ul>                                                                                                    |
| Motor vehicle                                                                            | <ul> <li>Registration (older models)</li> <li>Title of ownership</li> <li>Appraisal of current value by dealer</li> <li>Financing data</li> </ul>                                                                                                    |
| Lump sum     payment                                                                     | <ul> <li>Statement from the source of payment</li> <li>Lump sum check</li> </ul>                                                                                                    |
| Other resources                                                                          | <ul> <li>Statement from household</li> <li>Statement from nursing home</li> <li>Household statement of current value</li> <li>Sales slips</li> <li>Insurance appraisal</li> </ul>                                                                    |
| Earned Income                                                                            | One of the following: \//                                                                                                    |
| From employer                                                                            | <ul> <li>Current wage stubs and statements of tips</li> <li>Pay envelopes</li> <li>Contact with employer</li> <li>On letterhead, rate of pay per hour, hours worked per week, first pay date, if new employee and employer's phone number</li> </ul> |
| <ul> <li>From self-<br/>employment</li> </ul>                                            | <ul> <li>Business records</li> <li>Tax records</li> <li>Records and related materials concerning self-employment earnings and expenses</li> <li>Current income tax return</li> </ul>                                                                 |
| <ul> <li>Income from<br/>rent or<br/>room/board</li> </ul>                               | <ul> <li>Current contribution check</li> <li>Statement from roomer, boarder, tenant</li> <li>Income tax record</li> </ul>                                                                                                    |

| Unearned Income                                                      | One of the following:                                                                                                    |
|----------------------------------------------------------------------|----------------------------------------------------------------------------------------------------|
| Child Support                                                        | <ul> <li>Statement from Family Court</li> <li>Statement from person paying support</li> <li>Check stubs</li> <li>Official correspondence from the Child Support Enforcement Unit</li> </ul>                                                                                                    |
| Unemployment     Insurance     Benefits (UIB)                        | <ul> <li>Current award certificate</li> <li>Official correspondence with New York State Department of Labor</li> </ul>                                                                                                    |
| <ul> <li>Social Security<br/>benefits<br/>(including SSI)</li> </ul> | <ul> <li>Current award certificate/letter</li> <li>Current benefit check</li> <li>Official correspondence from SSA</li> </ul>                                                                                                    |
| <ul> <li>Veteran's<br/>benefits</li> </ul>                           | <ul> <li>Veterans Administration official correspondence</li> <li>Current award certificate/letter</li> <li>Current benefit check</li> </ul>                                                                                                    |
| Worker's     Compensation                                            | Award certificate/letter     Check stub                                                                                                    |
| <ul> <li>Education<br/>grants and loans</li> </ul>                   | Statement from school     Statement from bank     Statement from agency administering grant/award letter                                                                                                    |
| <ul> <li>Interest/dividend<br/>s/royalties</li> </ul>                | Statement from bank/ør credit union     Statement from broker/financial institutio <del>n/age</del> nt                                                                                                    |
| <ul> <li>Private<br/>pension/annuity</li> </ul>                      | <ul> <li>Current award letter</li> <li>Current benefit check</li> <li>Official correspondence from source of income</li> <li>Contact with source of income</li> <li>Current contribution check</li> </ul>                                                                                                    |
| Citizenship or<br>Current Alien Status                               | <ul> <li>One of the following:</li> <li>Birth certificate</li> <li>Baptismal certificate/records</li> <li>Hospital records</li> <li>U.S. passport</li> <li>Military service records</li> <li>Naturalization certificate</li> <li>USCIS documentation</li> <li>Evidence of continuous U.S. residence since prior to 1/1/72</li> </ul> |
| Health Insurance                                                     | <ul> <li>One of the following:</li> <li>Insurance policy/card</li> <li>Statement from provider of coverage</li> <li>Medicare card</li> <li>Separation or divorce agreement with court-ordered health coverage</li> </ul>                                                                                                    |